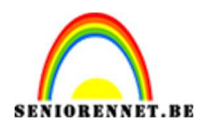

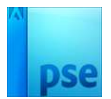

### <u>Lijnenspel</u>

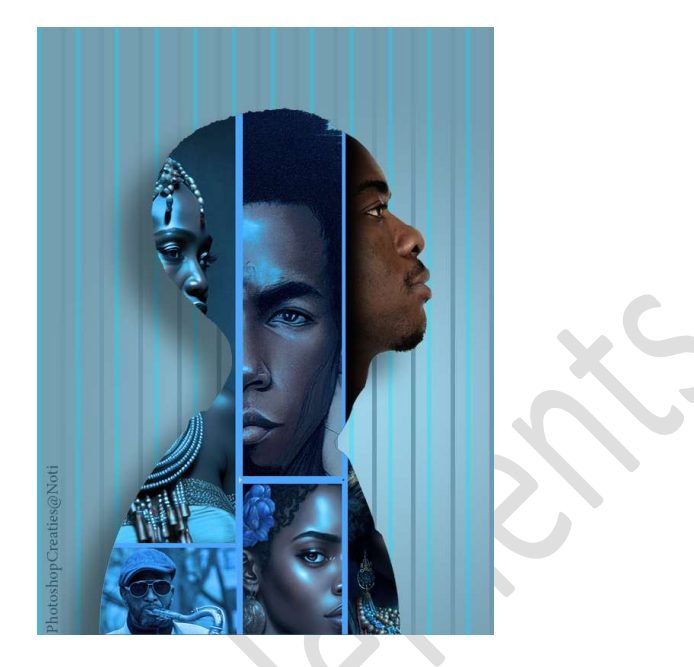

Materiaal: man – 5 eigen afbeeldingen naar keuze.

- 1. Open een nieuw document van 600 x 800 px 72 ppi witte achtergrond.
- 2. Zet het Voorgrondkleur op **#9FD5EB** en Achtergrondkleur op **#759EAF**.

Plaats een Aanpassingslaag Verloop  $\rightarrow$  Van Voorgrondkleur naar Achtergrondkleur  $\rightarrow$  Radiaal  $\rightarrow$  Hoek: 90°  $\rightarrow$  Schaal 100%

|  | Verloop                          |           |
|--|----------------------------------|-----------|
|  | Stil: Radiaal                    | Annuleren |
|  | Hoek: 90 °                       |           |
|  | Schaal: 100 💌 %                  |           |
|  | <u>O</u> mkeren <u>D</u> itherin | g         |
|  | 🗹 Uitlijnen met laag             |           |
|  |                                  |           |

Verplaats de **heldere stip** in uw **verloop naar de rechterkant, midden** van uw werkdocument.

- Pagina 1 -

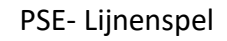

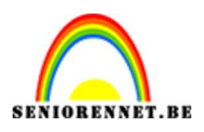

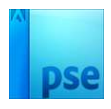

|   | Verloop:            | ок     |
|---|---------------------|--------|
|   | Stjl: Radiaal 🔻 Ann | uleren |
|   | Hoek: 90 °          |        |
| 2 | Schaal: 100 💌 %     |        |
|   | Uitlijnen met laag  |        |
|   |                     |        |

**Druk** op **OK** voor te bevestigen.

3. Open de afbeelding van de man.
Selecteer deze mooi uit.
Plaats deze naar uw werkdocument.
Pas de grootte aan en plaats deze mooi in midden, onderkant gelijk met de boord.

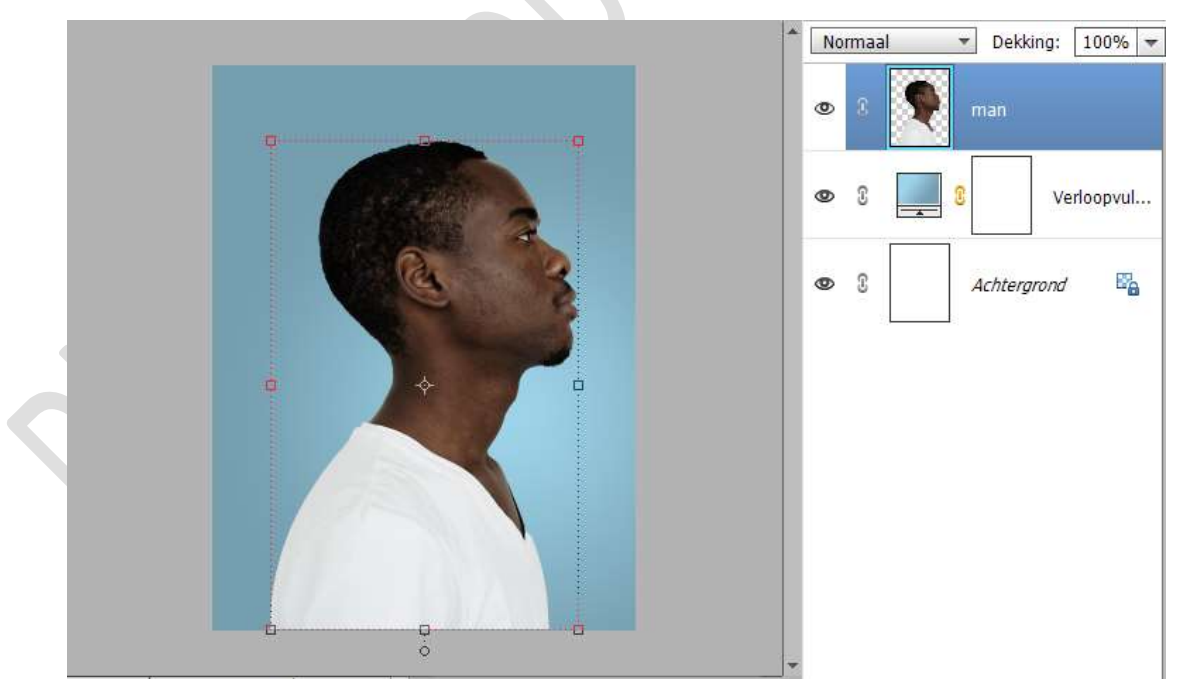

4. Zet het Voorgrondkleur op #548B4B. Plaats bovenaan een nieuwe laag. Activeer Gereedschapstool: Vorm – Rechthoek. Teken de eerste rechthoek.

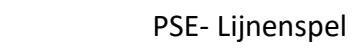

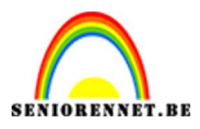

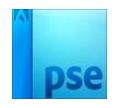

|                                      | ^        | No | rmaa | al | ✓ Dekki | ng: 1 | 00% 🔻                |
|--------------------------------------|----------|----|------|----|---------|-------|----------------------|
|                                      |          | 0  | 3    |    | Vorm 1  |       |                      |
|                                      |          | 0  | 3    | ę  | man     |       |                      |
|                                      |          | 0  | 3    |    | 8       | Verlo | opvul. <mark></mark> |
|                                      |          | 0  | 3    |    | Achterg | rond  | 22                   |
|                                      |          |    |      |    |         |       |                      |
|                                      | Ŧ        |    |      |    |         |       |                      |
| 50% Doc: 1,37M/1,43M > 4 →           |          |    |      |    |         |       |                      |
|                                      | e.<br>Ma |    |      |    |         |       |                      |
| Conbeperkt 🔹                         | ~        |    |      |    |         |       |                      |
| 🗢 🖕 📩 📊 B: 🔄 H:                      |          |    |      |    |         |       |                      |
| 🖊 📔 🗌 Vanuit middelpunt 🗌 Magnetisch | ١        |    |      |    |         |       |                      |
|                                      |          |    |      |    |         |       |                      |

 Zet Voorgrondkleur op #759EAF. Geef de laag Vorm 1 een Laagstijl Lijn → Grootte: 5 px – Positie: Buiten – Dekking: 100% → Kleur: #759EAF.

|                                              | Normaal Dekking:                                                             | 100% - |
|----------------------------------------------|------------------------------------------------------------------------------|--------|
|                                              | Stijlinstelling                                                              | ×      |
|                                              | <ul> <li>Weer informatie over: laagstijlen</li> <li>Voorvertoning</li> </ul> | pvul   |
|                                              | Belichtingshoek: 90 °                                                        | 22     |
|                                              | Slagschaduw                                                                  | -      |
|                                              | Global     Schuine rand                                                      |        |
|                                              |                                                                              |        |
| (Alloward)                                   | Grootte:                                                                     |        |
|                                              | Dekking: ' 100 %                                                             |        |
| 50% Doc: 1,37M/1,43M > 4<br>Vorm - Rechthoek | Herstellen Annuleren OK                                                      |        |

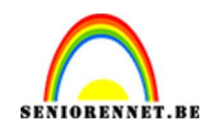

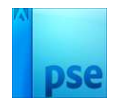

### 6. Activeer het Verplaatsingsgereedschap.

**Druk ALT-toets in** en **versleep de vorm**, u zal zien dat er van Vorm 1 een kopie is gemaakt.

plaats deze naar onder, de boorden tegen elkaar plaatsen.

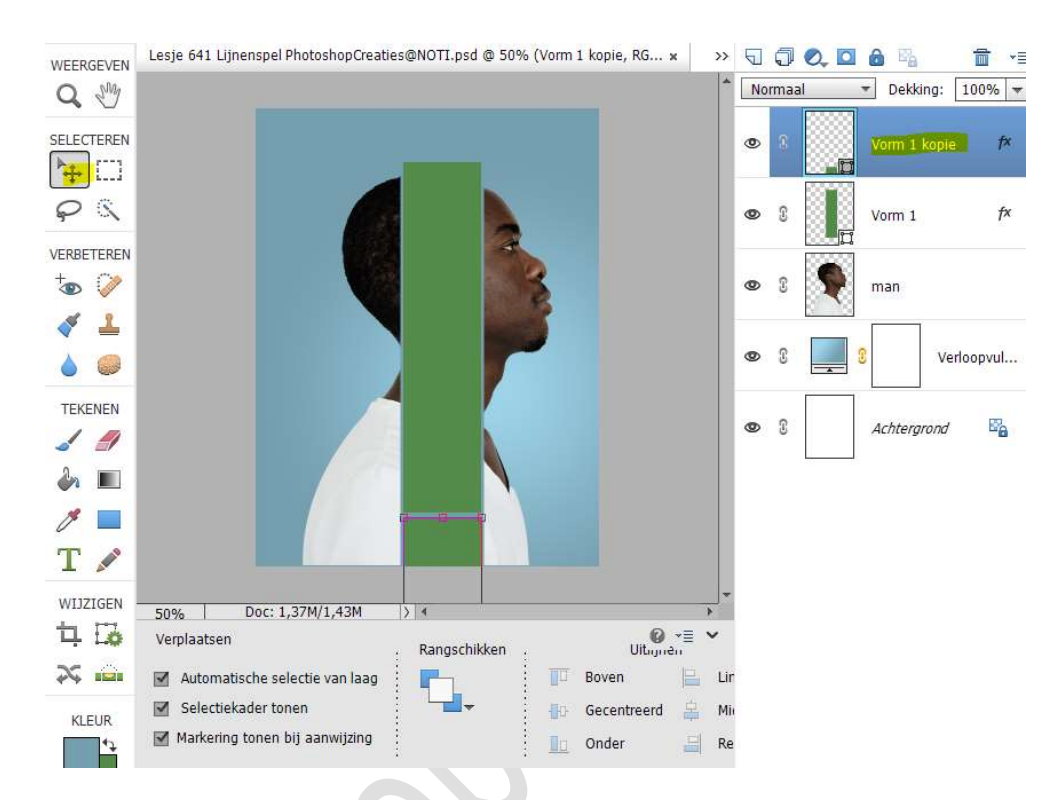

# 7. Activeer de laag Vorm 1. Druk de ALT-Toets in en versleep de nieuwe vormlaag naar links. Wat breder en langer maken.

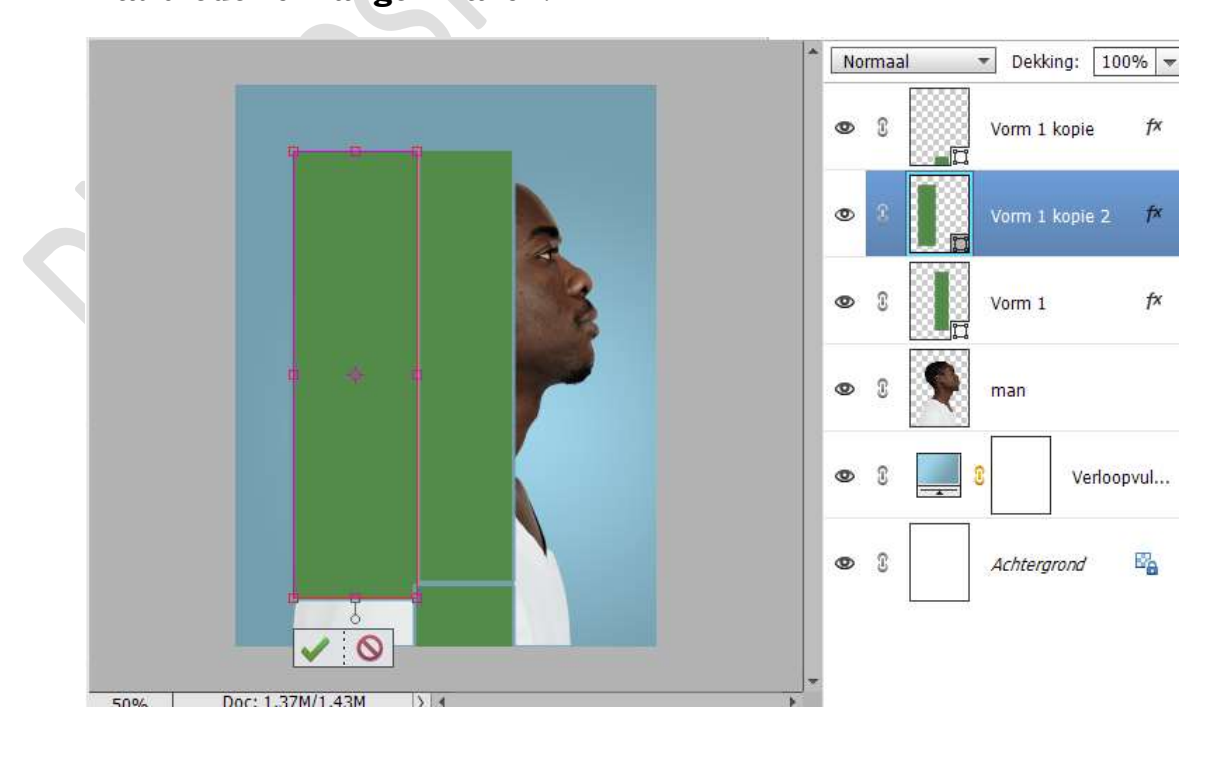

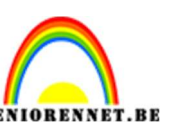

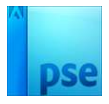

8. Uw werkdocument wat verkleinen (CTRL + -teken klikken) Druk op de ALT-toets en versleep de nieuwe vorm naar onder, zorg dat de onderkanten mooi gelijk vallen bij de omlijnen.

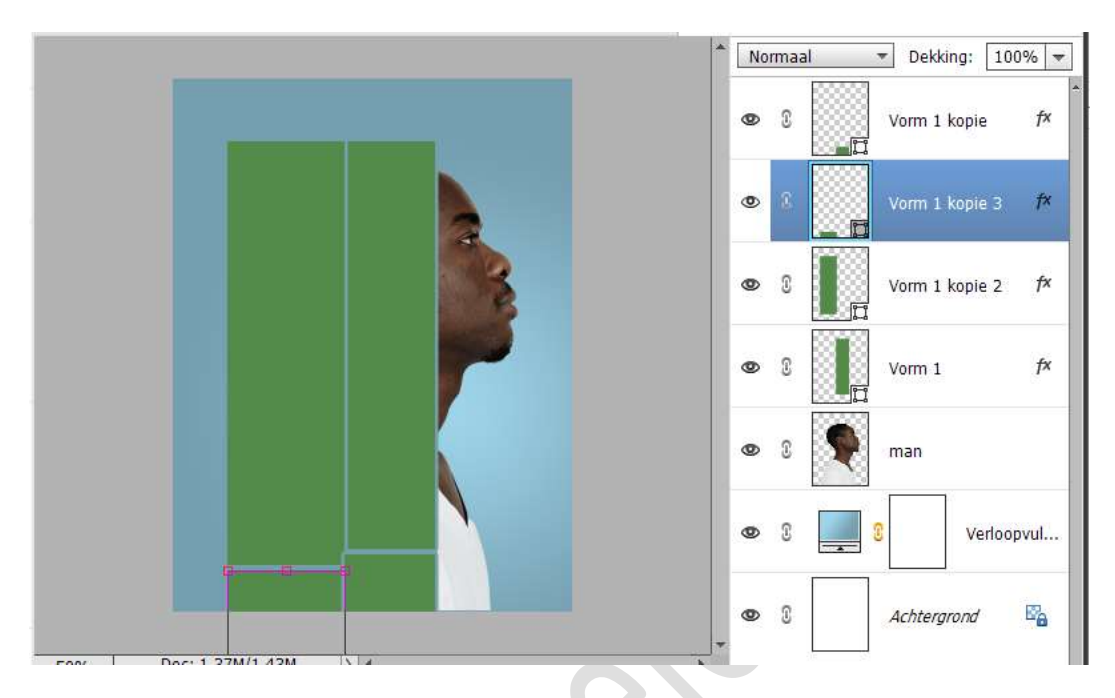

Activeer de laag Vorm 1.
 Druk de ALT-toets in en versleep naar rechts.
 Verkleinen in de hoogte en zorg dat de omlijningen aan de linkerzijde mooi met elkaar aansluiten.

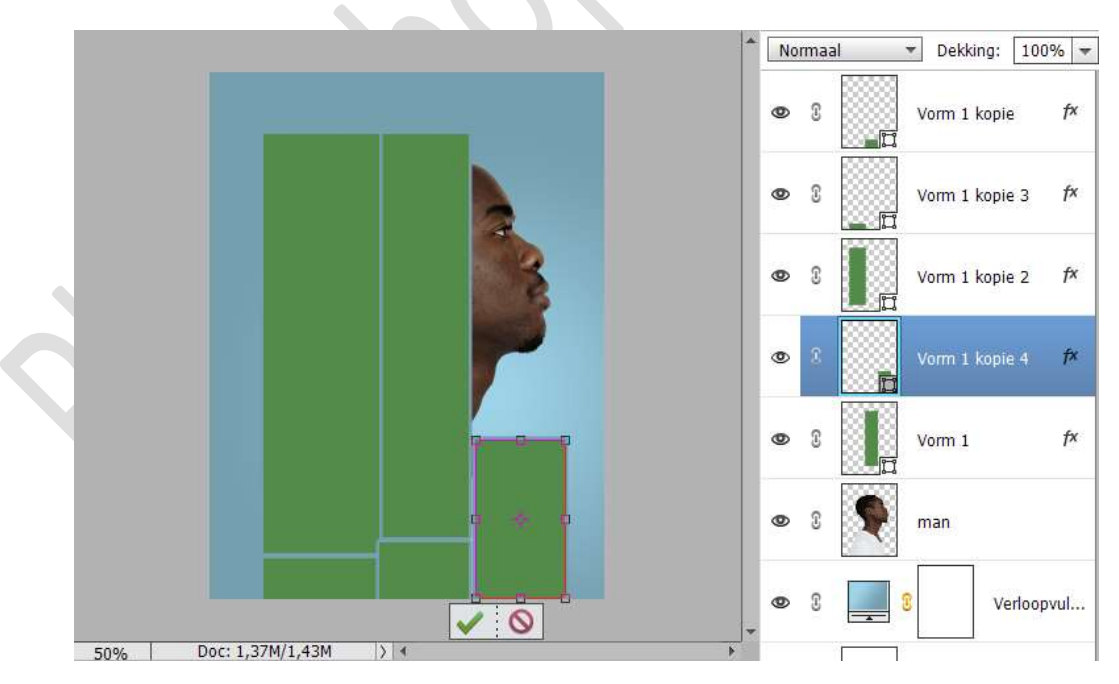

 Plaats nu boven elke vormlaag een afbeelding naar keuze met Uitknipmasker.
 Schik deze mooi.

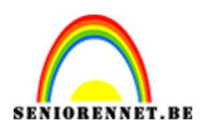

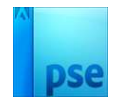

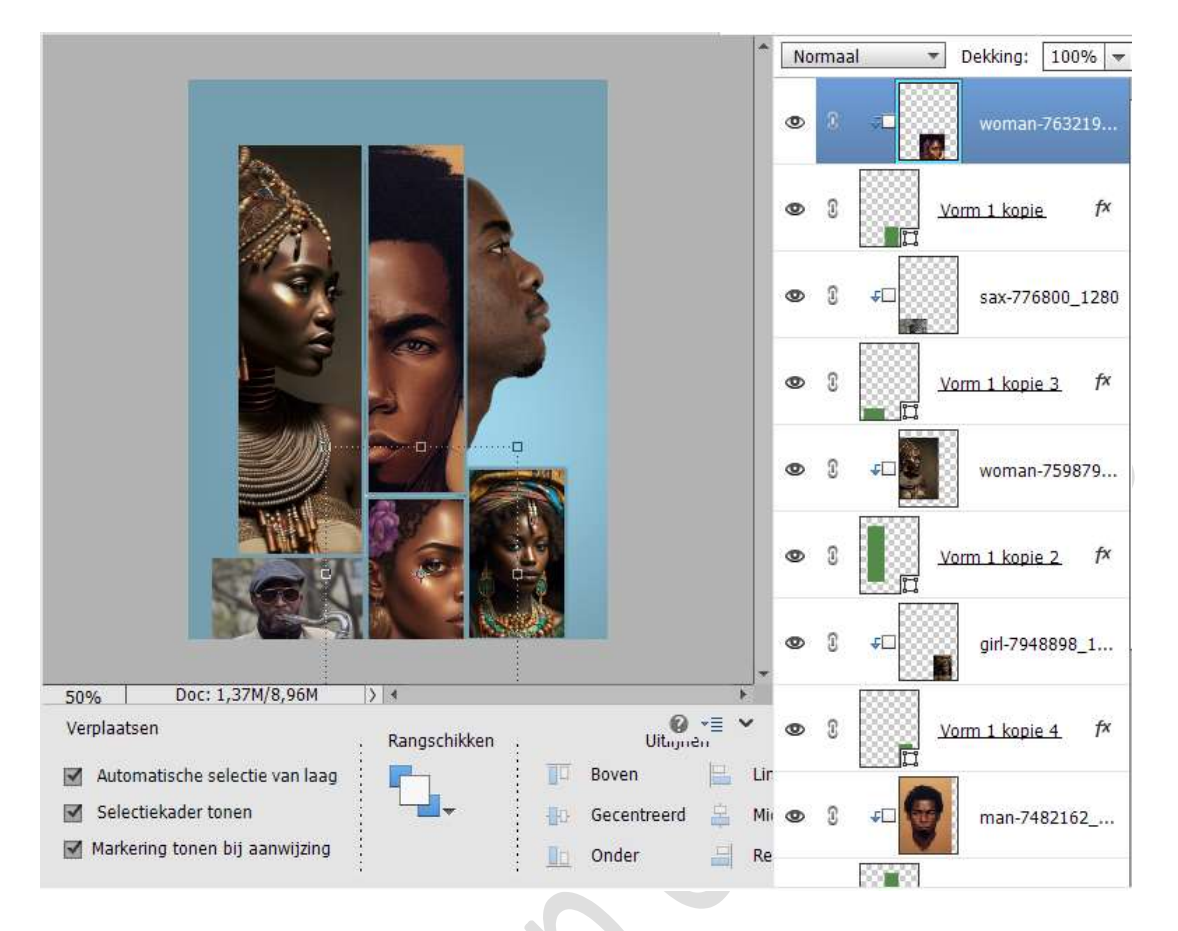

- 11. Sluit eventueel eens het oogje van de Verlooplaag. Controleer of alle vormen aan de linkerzijde of rechterzijde of bovenkant of onderkant mooi gelijk lopen en overal even breed zijn.
- 12. Selecteer alle vormlagen met de afbeeldingen.
  Dupliceer deze en verenig tot één laag en noem dit afbeeldingen.
  Plaats de originele lagen in een groep of koppel deze.
  Sluit het oogje van de groep of de verschillende vormenlagen en plaats deze onder de verloopvulling, dit is een back-up.

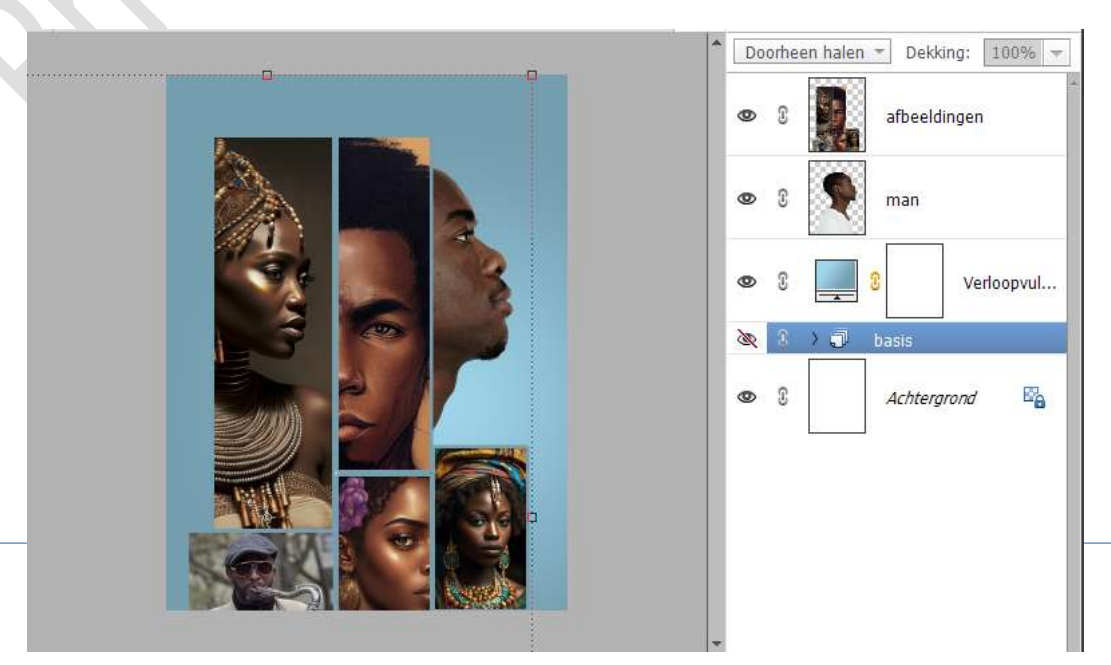

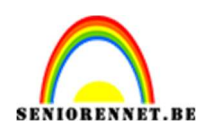

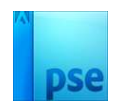

13. Doe CTRL+klik op de laag van de man.Hang aan de laag van de afbeelding een laagmasker.

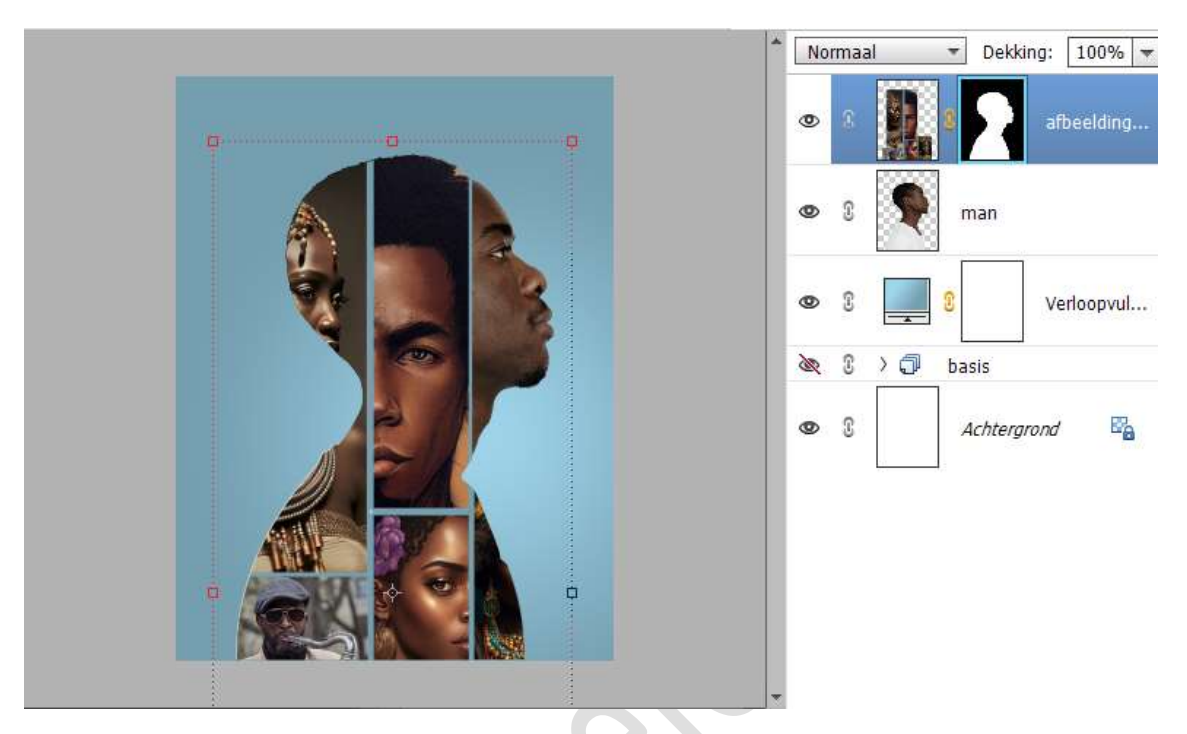

 14. Plaats daarboven een Aanpassingslaag Fotofilter → Koel filter (82)
 → Dichtheid: 81% → ☑ Lichtsterkte behouden. Geef een Uitknipmasker op de laag Afbeeldingen.

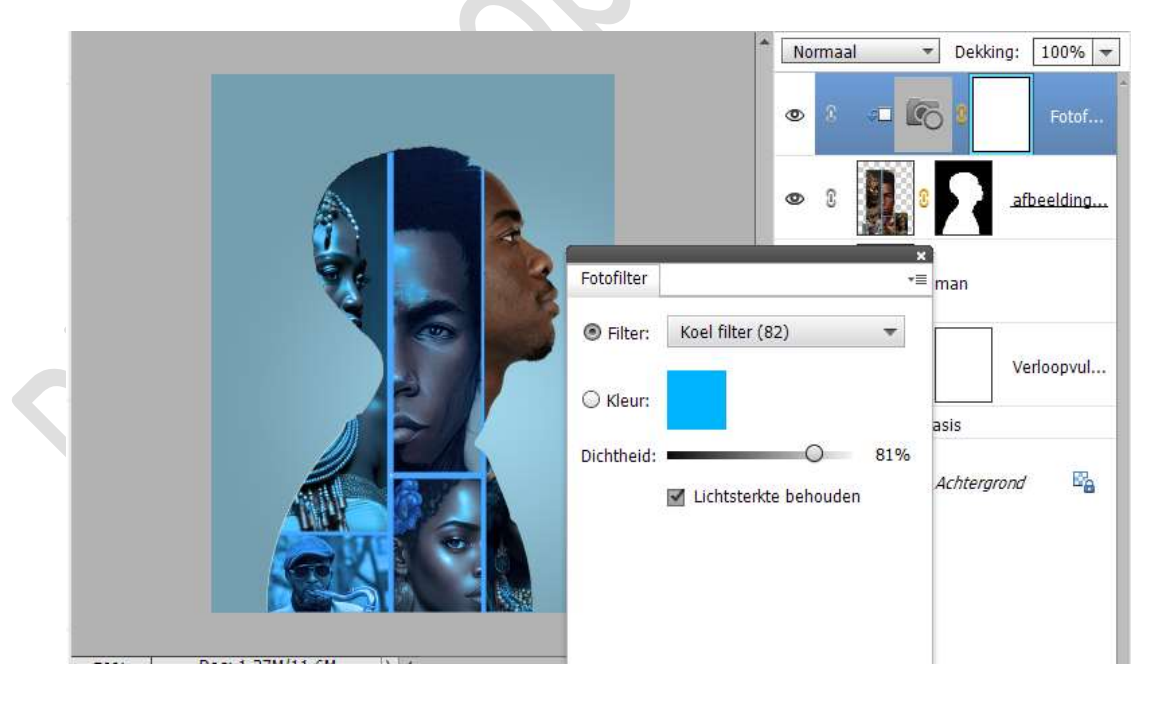

15. Plaats **boven de laag van de man** een **nieuwe laag** en noem deze **schaduw**.

Geef deze laag een **Uitknipmasker**.

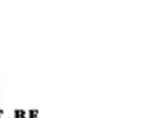

## pse

#### Neem een zacht zwart penseel van 80 px.

Ga met dit penseel aan de rechterzijde van de man tegen de rand van de afbeelding.

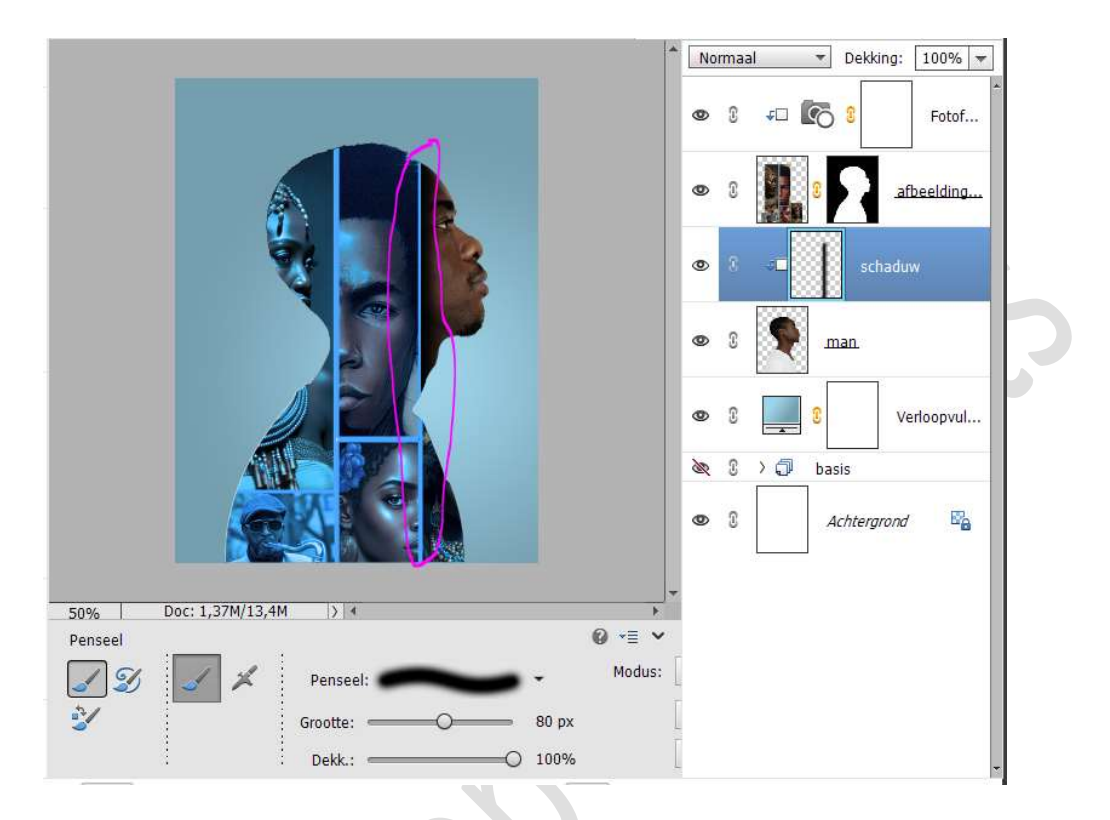

16. Ons lijnenspel is klaar.Werk af naar keuze en vergeet uw naam niet.Opslaan als PSESla op als JPEG: max. 150 kb.

Veel plezier ermee NOTI